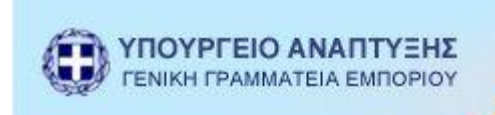

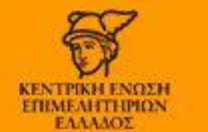

# Εγχειρίδιο Χρήσης Προσωποποιημένων Υπηρεσιών Γ.Ε.ΜΗ.

# (ΕΠΙΧΕΙΡΗΣΕΙΣ)

Έκδοση 2 - ΙΟΥΝΙΟΣ 2014

## Πίνακας περιεχομένων

| Εισαγωγή                                       |
|------------------------------------------------|
| 1. Είσοδος στο σύστημα                         |
| 2. Αρχική Οθόνη Επιχείρησης                    |
| 2 Τα έγγραφά μου                               |
| 3 Νέα Αίτηση                                   |
| 3.1 Φόρμα Αίτησης                              |
| 3.2 Επιβεβαίωση αίτησης10                      |
| 4 Πληρωμή αντιτίμου αίτησης                    |
| 5. Πληρωμή συνδρομής                           |
| 6. Διεκπεραιωμένες αιτήσεις                    |
| 7. Αρχείο πληρωμών/ Πληρωμένες συνδρομές15     |
| 7.1 Αρχείο πληρωμών                            |
| 7.2 Πληρωμένες συνδρομές15                     |
| 8. Στοιχεία χρήστη και πρόσβασης/ Αποσύνδεση17 |
| 8.1 Στοιχεία χρήστη και πρόσβασης17            |
| 8.2 Αποσύνδεση                                 |
| 9.Παράρτημα18                                  |
| 9.1 Ημερολόγιο                                 |

## Εισαγωγή

Προτού ξεκινήσει κάποιος να διαβάζει αυτό το εγχειρίδιο πρέπει να ξέρει ότι όλες οι εικόνες είναι από demo δεδομένα, οπότε μπορεί για παράδειγμα μια επιχείρηση να μην υπάρχει. Ο σκοπός αυτού του εγχειριδίου είναι μόνο να περιγράψει τη λειτουργία του συστήματος και όχι να δείξει ακριβείς τρόπους διεκπεραίωσης των αιτήσεων.

## <u>1. Είσοδος στο σύστημα</u>

| Γενικό Εμπορικό Μητρώο |                                          |   |  |  |
|------------------------|------------------------------------------|---|--|--|
|                        | KENTPERI INDEH<br>ITTERA INDEN<br>EAAMOT |   |  |  |
|                        | <br>                                     | _ |  |  |

#### Προσωποποιημένες Υπηρεσίες Γ.Ε.ΜΗ. προς τις Επιχειρήσεις

Η Κεντρική Υπηρεσία ΓΕΜΗ της ΚΕΕ σας καλωσορίζει στη νέα Υπηρεσία «Ηλεκτρονικής Υποβολής Δικαιολογητικών», που απαιτούνται κατά περίπτωση, για τη καταχώριση μεταβολών και στοιχείων των εταιρειών στο ΓΕΜΗ.

Η Υπηρεσία αυτή υλοποιήθηκε, σε εφαρμογή των διατάξεων του άρθρου 7 σε συνδυασμό με το άρθρο 4 του νόμου 3419/2005 όπως ισχύει και με αναλογική εφαρμογή των διατάξεων της ΚΥΑ (ΚΙ-802/23-3-2011 – ΦΕΚ 470/Β/2011). Βάσει αυτής, κατάθε εταιρεία θα διεκπεραιώνει τη συνολική διαδικασία, υποβολής αιτημάτων, κατάθεσης δικαιολογητικών για τις μεταβολές πληρωμές των τελών, μέσω κατάλληλου περιβάλλοντος (web φόρμες) και με ειδικούς κωδικούς χρήστη και πρόσβασης στο σύστημα του ΓΕΜΗ, που θα εκδίδονται και θα χορηγούνται από τη Κεντρική Υπηρεσία Γ.Ε.ΜΗ.

Ακόμα, ηλεκτρονικά θα γίνονται και οι διαδικασίες α) διαβίβασης των δικ/κων των ΑΕ στις Περιφέρειες για άσκηση του εποπτικού ελέγχου και για έκδοση σχετικών αποφάσεων ή εγγράφων, όπου και όταν απαιτείται, β) η λήψη των σχετικών αποφάσεων ή εγγράφων των Περιφερειών, γ) οι καταχωρίσεις στο ΓΕΜΗ, δ) η έκδοση περίληπτικών ανακοινώσεων και η διαβίβαση τους στο ΦΕΚ (όπου απαιτείται για περίπητωσεις ΑΕ, ΕΠΕ και για το Υποκαταστημάτων Αλλοδαπών).

Η Υπηρεσία αυτή είναι πρωτοποριακή και θα απαλλάξει από την άσκοπη και χρονοβόρα γραφειοκρατική διαδικασία, που έως σήμερα υποβάλλονται τόσο οι Διαθέσιμες αιτήσεις ανά νομική μορφή

| Νομική<br>μορφή | Αίτηση                                                                                                    |
|-----------------|----------------------------------------------------------------------------------------------------|
| AE              | Αλλαγή διευθυνσης γραφείων                                                                                                    |
| AE              | Ανακοίνωση δημοσίευσης ισολογισμού (με επισυναπτόμενο ισολογισμό)                                                                                                 |
| AE              | Αίτηση καταχώρησης απόφασης ΓΣ για την «Έγκριση οικονομικών<br>καταστάσεων» (Χωρίς εκλογή ελεγκτών & χωρίς αλλαγή στοιχείων του<br>ισολογισμού)                   |
| AE              | Αίτηση καταχώρησης απόφασης ΓΣ για την «Έγκριση τροποποιημένων<br>οικονομικών καταστάσεων» και επαναδημοσίευση των τροποποιημένων<br>στοιχείων (ισολογισμού κλπ.) |
| ЕПЕ             | Αίτηση καταχώρησης στο ΓΕΜΗ προσωρινών οικονομικών καταστάσεων<br>και δημοσίευση ισολογισμού                                                                      |
| ЕПЕ             | Αίτηση καταχώρησης απόφασης ΓΣ για την «Έγκριση τροποποιημένων<br>οικονομικών καταστάσεων» και επαναδημοσίευση των τροποποιημένων<br>στοιχείων (ισολογισμού κλπ.) |

εταιρείες, αλλά και οι Υπηρεσίες ΓΕΜΗ των Επιμελητηρίων και οι Υπηρεσίες των Περιφερειών, για την υποβολή δικαιολογητικών και την ανταλλαγή εγγράφων σε έντυπη μορφή.

Σχετικά με την υποβολή των αιτήσεων και των δικαιολογητικών ενημερώνουμε τις επιχειρήσεις ότι:

Σύμφωνα με (άρθρο 7 παρ 3 Ν.3419/2005), οι αιτήσεις και τα δικαιολογητικά θα πρέπει να υποβάλλονται σε έντυπη μορφή ή σε ψηφιακή μορφή, με ηλεκτρονικά μέσα και με χρήση ψηφιακής υπογραφής του εκδότη κάθε εγγράφου.

Όσοι δεν μπορούν να διαμορφώσουν τα αρχεία τους με τη χρήση ψηφιακής υπογραφής **μπορούν να υποβάλλουν τα νομίμως υπογεγραμμένα δικαιολογητικά με ηλεκτρονικά** μ**έσα (σε μορφή ασφαλούς pdf μη επεξεργάσιμου)**, εξοικονομώντας, έτσι, σημαντικό χρόνο από τις διαδικασίες αυτοπρόσωπης προσέλευσης και αναμονής στις διάφορες Υπηρεσίες (ΓΕΜΗ, περιφερειών κλπ). Παράλληλα, πρέπει να υποβάλλουν και σε έντυπη μορφή, ταχυδρομικά ή με απλή προσέλευση στο πρωτόκολλο των Υπηρεσιών ΓΕΜΗ:

| <ul> <li>Τα δικαιολογητικά που υπέβαλε ηλεκτρονικά</li> <li>την απόδειξη πληρωμής</li> <li>την εκτύπωση της ηλεκτρονικής αίτησης.</li> </ul> |                     |                                                 |
|----------------------------------------------------------------------------------------------------|---------------------|-------------------------------------------------|
| Είσοδος στο σύστημα                                                                                                    | Εγγραφή στο σύστημα |                                                 |
| © ΚΕΕΕ 2013 Επιμελητήρια Περιφέρειες ΕΤ                                                                                                    | Verified by A       | MasterCard.<br>SecureCode. VISA Materia Materia |

#### Εικόνα 1. Αρχική οθόνη συστήματος

Στον πίνακα που βρίσκεται πάνω και δεξιά στην οθόνη μπορείτε να δείτε τις υπηρεσίες που παρέχει το πληροφοριακό σύστημα ηλεκτρονικών υπηρεσιών του Γ.Ε.ΜΗ. Η λίστα αυτή θα εμπλουτίζεται συνεχώς για να ανταποκρίνεται στις ανάγκες των επιχειρήσεων. Για να χρησιμοποιήσετε τις Προσωποποιημένες Υπηρεσίες Γ.Ε.ΜΗ. πατήστε το κουμπί «Είσοδος στο σύστημα» στην αρχική οθόνη του συστήματος (εικόνα 1). Θα εμφανιστεί μια οθόνη (εικόνα 2) στην οποία θα πρέπει να εισάγετε το username και το password σας. Αν η εισαγωγή γίνει σωστά τότε έχετε ολοκληρώσει την είσοδό σας στο σύστημα και βλέπετε πλέον την αρχική οθόνη της Επιχείρησης. Εάν ωστόσο δεν έχετε εκδώσει κωδικούς μέσω του πληροφοριακού συστήματος ηλεκτρονικών υπηρεσιών του Γ.Ε.ΜΗ. και εισέρχεστε για πρώτη φορά σε αυτό, τότε θα πρέπει να επιλέξετε την «Εγγραφή στο σύστημα». Μέσω αυτής τις επιλογής θα ζητηθεί από το σύστημα η εισαγωγή των στοιχείων πρόσβασης στο TAXIS που αντιστοιχούν στο ΑΦΜ της επιχείρησης<sup>\*1</sup> και στη συνέχεια θα επιλέξετε το επιθυμητό όνομα χρήστη και κωδικό με το οποίο θα εισέρχεστε αποκλειστικά στο πληροφοριακό σύστημα ηλεκτρονικών υπηρεσιών του Γ.Ε.ΜΗ.

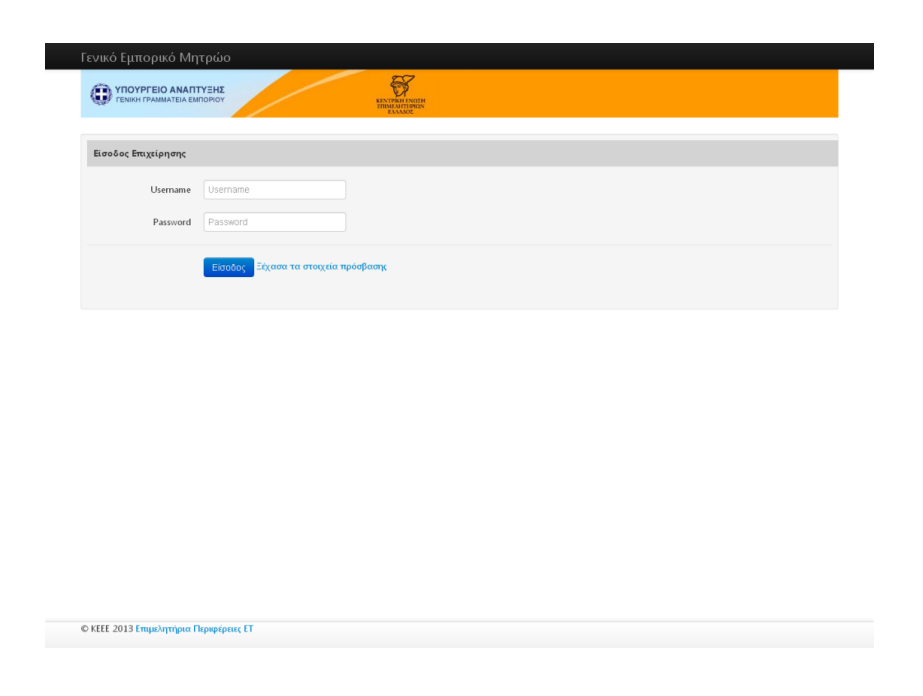

Εικόνα 2.Εισαγωγή username και password

## 2. <u>Αρχική Οθόνη Επιχείρησης</u>

Αφού ολοκληρώσετε την είσοδό σας στο σύστημα βλέπετε την αρχική οθόνη της επιχείρησης (εικόνα 3). Σε αυτή την οθόνη βλέπετε τα ακόλουθα:

- Το κύριο μενού, που περιέχει 5 επιλογές:
  - ο Τα έγγραφά μου
    - Εδώ ανεβάζετε τα έγγραφα (σε μορφή pdf) που σας είναι απαραίτητα για να καταθέσετε μια αίτηση. Ο αριθμός στα δεξιά δηλώνει τον αριθμό των εγγράφων που έχετε ανεβάσει.
  - Νέα Αίτηση

<sup>&</sup>lt;sup>1</sup> Προσοχή: Δεν εισάγετε κωδικούς που αντιστοιχούν στο ΑΦΜ των λογιστών ή των νομίμων εκπροσώπων.

Εδώ επιλέγετε την νέα αίτηση που θέλετε να καταθέσετε και ξεκινάτε τη διαδικασία κατάθεσής της. Τα απαραίτητα έγγραφα πρέπει να τα έχετε ανεβάσει πριν πάτε σε αυτό το βήμα.

Αιτήσεις υπό διεκπεραίωση

Εδώ βλέπετε μια λίστα με τις αιτήσεις που έχετε ήδη καταθέσει και παρακολουθείτε το στάδιο στο οποίο βρίσκεται η κάθε μία. Σε περίπτωση που εκκρεμεί η πληρωμή σας για κάποια αίτηση ή σε περίπτωση που το επιμελητήριό σας επαναπροωθήσει κάποια αίτηση για διόρθωση θα εμφανίζεται σε αυτή την οθόνη η κατάλληλη υπενθύμιση. Ο αριθμός στα δεξιά δηλώνει τον αριθμό των αιτήσεών σας που βρίσκονται υπό διεκπεραίωση.

Διεκπεραιωμένες αιτήσεις

Εδώ βλέπετε ένα ιστορικό των αιτήσεών σας που έχουν ολοκληρωθεί. Ο αριθμός στα δεξιά δηλώνει τον αριθμό των αιτήσεων που έχουν διεκπεραιωθεί.

- ο Πληρωμές/Συνδρομές
  - Εδώ εμφανίζεται ένα νέο μενού:
    - Αρχείο πληρωμών Εδώ βλέπετε ένα ιστορικό των πληρωμών σας που αφορούν σε αιτήσεις και ετήσιες συνδρομές χρήσης του συστήματος.
    - Πληρωμένες συνδρομές
       Εδώ βλέπετε ένα ιστορικό των πληρωμένων ετήσιων συνδρομών χρήσης του συστήματος.
    - Πληρωμή νέας ετήσιας συνδρομής
       Εδώ μπορείτε να πληρώσετε την νέα ετήσια συνδρομή σας για τη χρήση του συστήματος.
- Πάνω δεξιά το αναγνωριστικό του χρήστη. Και με κλικ στο κείμενο ή στο βελάκι εμφανίζεται ένα μενού με τα εξής:
  - Στοιχεία χρήστη και πρόσβασης
  - ο Αποσύνδεση
- Στην αρχική οθόνη της επιχείρησης βλέπετε τις αιτήσεις υπό διεκπεραίωση. Αν δεν έχετε καμία αίτηση υπό διεκπεραίωση μπορείτε να ξεκινήσετε απ' ευθείας μία πατώντας το σύνδεσμο «Υποβάλλετε τώρα». Σε κάθε αίτηση που βρίσκεται υπό διεκπεραίωση ο αριθμός πρωτοκόλλου είναι σύνδεσμος που οδηγεί στη σελίδα των λεπτομερειών της εκάστοτε αίτησης.

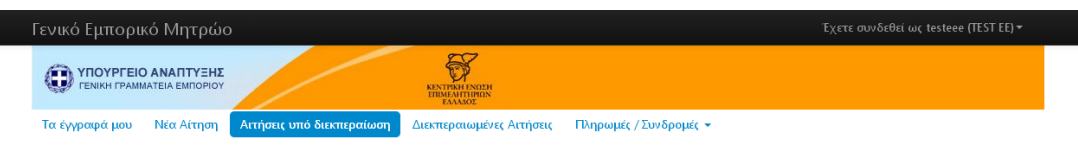

Αιτήσεις υπό διεκπεραίωση

Στην οθόνη αυτή εμφανίζονται οι αιτήσεις που έχετε υποβάλλει και δεν έχουν διεκπεραιωθεί ακόμη.

Δεν έχετε υποβάλει αιτήσεις που είναι σε εκκρεμότητα. Υποβάλλετε τώρα μια νέα αίτηση.

© ΚΕΕΕ 2013 Αρμόδια Υπηρεσία Γ.Ε.ΜΗ.: ΕΠΙΜΕΛΗΤΗΡΙΟ ΗΡΑΚΛΕΙΟΥ Κορωναίου 9 τ:2810247000 info@ebeh.gr

Εικόνα 3.Αρχική οθόνη επιχείρησης

## 2 Τα έγγραφά μου

Εδώ μπορείτε να ανεβάσετε τα έγγραφα που (πρακτικά οργάνων, παράβολα κλπ.) που σας είναι απαραίτητα για να καταθέσετε μια αίτηση. Τα έγγραφα πρέπει να είναι ανεβασμένα ΠΡΙΝ ξεκινήσετε την αντίστοιχη αίτηση. Πατώντας το κουμπί «Ανεβάστε τώρα ένα ή περισσότερα έγγραφα» (εικόνα 4) θα εμφανιστεί ένα παράθυρο αποθήκευσης μέσα από το οποίο θα επιλέξετε τα έγγραφα που επιθυμείτε. Δεν είναι απαραίτητο να επιλέξετε ένα κάθε φορά, αρκεί τα έγγραφα να βρίσκονται αποθηκευμένα στον ίδιο φάκελο ώστε να τα μαρκάρετε και να πατήσετε άνοιγμα . Στην ίδια οθόνη μπορείτε να διαγράψετε όποιο έγγραφο επιθυμείτε πατώντας το κουμπί «διαγραφή» που βρίσκετε δίπλα από κάθε έγγραφο, ή και να κατεβάσετε ένα έγγραφο πατώντας πάνω στον τίτλο του. Τα έγγραφα είναι ΥΠΟΧΡΕΩΤΙΚΑ της μορφής pdf.

| Γενικό Ει                                                            | μπορικό Μητρώο                                                                                                    |                                                                                                    |                                                                                                    | συνδεθεί ως testaee (ΤΟΥΡΙΣΤΙΚΕΣ ΞΕΝΟΔΟΧΕΙΑΚΕΣ ΕΜΠΟΡΙΚΕΣ Κ) ▼                                                                         |
|----------------------------------------------------------------------|----------------------------------------------------------------------------------------------------|----------------------------------------------------------------------------------------------------|----------------------------------------------------------------------------------------------------|----------------------------------------------------------------------------------------------------|
|                                                                      | <b>ОЧРГЕЮ АΝΑΠΤΥΞΗΣ</b><br>ІКН ГРАММАТЕІА ЕМПОРІОУ                                                                                      | KENTI<br>TIBUN<br>T                                                                                                    | RAH ENGEH<br>AITTHIRIN<br>NAMOZ                                                                              |                                                                                                    |
| Τα έγγραι                                                            | ρά μου 👔 Νέα Αίτησι                                                                                                    | Αιτήσεις υπό διεκπεραίωση 11                                                                                                    | Διεκπεραιωμένες Αιτήσεις 57                                                                                  | Πληρωμές / Συνδρομές 👻                                                                                                    |
| Πριν ξεκ<br>Παραδε<br>Έχετε τη<br>Παρακα<br>• Τύπα<br>• Μεγε         | ανήσετε μια νέα αίτηση  <br>ίγματα εγγράφων: Σκανα<br>  δυνατότητα να αξιοποι<br>λούμε σημειώστε ότι θα<br> υ pdf<br> :θους το πολύ 5MB | θα πρέπει ΠΡΩΤΑ να ανεβάσετε τα ο<br>χρισμένα Παράβολα ΔΟΥ, Καταστατι<br>ήσετε το ίδιο έγγραφο σε παραπάνι<br>πρέπει να ανεβάζετε μόνο έγγραφα | χετικά έγγραφα που θα συνοδεύα<br>κό, Αποφάσεις ΔΣ κοκ<br>ω από μία αιτήσεις.<br>:                           | ουν την αίτησή σας.                                                                                                    |
| Το σύνο<br>Τέλος α                                                   | λο όλων των εγγράφων<br>ν ανεβάσετε έγγραφο με                                                                                          | που θα ανεβάσετε ΔΕΝ πρέπει να υτ<br>το ίδιο όνομα, επικαλύπτει το ήδη c                                                                       | τερβαίνει τα 20MB.<br>ινεβασμένο                                                                             |                                                                                                    |
| Σημείωσι<br>έγγραφα<br>διαγράφε<br>Φ Ανεβάα<br>τώρα ένα<br>περισσότε | η: Ο αποθηκευτικός χώρο<br>που ανεβάσατε (χωρίς να<br>τε έγγραφα που δεν χρειό<br>στε<br>τή<br>ρα<br>α                                  | ς διατίθεται αποκλειστικά για τη διευκ<br>επηρεάζωνται οι αιτήσεις σας). Χρησιμ<br>(ζεστε: Έγγραφα που χρησιμοποιούντα                         | όλυνση της υποβολής αιτήσεων. Για<br>οποιήστε τον χώρο σας μόνο και ατ<br>α σε υπό διεκπεραίωση αιτήσεις δεν | ·λόγους συντήρησης κατά καιρούς θα διαγράφονται όλα τα<br>ιοκλειστικά για την υποβολή αίτησης και σας παρακαλούμε να<br>διαγράφονται. |
| Έγγραφα                                                              | ά που έχετε ήδη ανε                                                                                                    | βάσει και μπορείτε να αξιοπ                                                                                                    | οιήσετε σε μια νέα αίτηση                                                                                    | 186 KB / 20 MB (0.91%)                                                                                                    |
|                                                                      | Έγγραφο                                                                                                    | Ημερομηνία                                                                                                    | ανεβάσματος                                                                                                  |                                                                                                    |
| Διαγραφή                                                             | demo.pdf                                                                                                    | 28/06/2013 1                                                                                                    | 1:01:35                                                                                                    |                                                                                                    |
| Διαγραφή                                                             | demo1.pdf                                                                                                    | 03/06/2013 1                                                                                                    | 7:58:33                                                                                                    |                                                                                                    |
| Διαγραφή                                                             | demo2.pdf                                                                                                    | 03/06/2013 1                                                                                                    | 7:58:33                                                                                                    |                                                                                                    |
| Διαγραφή                                                             | demo3.pdf                                                                                                    | 03/06/2013 1                                                                                                    | 7:58:33                                                                                                    |                                                                                                    |
| Διαγραφή                                                             | demo4.pdf                                                                                                    | 03/06/2013 1                                                                                                    | 7:58:33                                                                                                    |                                                                                                    |
| Διαγραφή                                                             | demo5.pdf                                                                                                    | 03/06/2013 1                                                                                                    | 7:58:33                                                                                                    |                                                                                                    |
| Διαγραφή                                                             | demo6.pdf                                                                                                    | 04/06/2013 1                                                                                                    | 3:20:18                                                                                                    |                                                                                                    |
| Διαγραφή                                                             | test.pdf                                                                                                    | 02/07/2013 0                                                                                                    | 9:40:35                                                                                                    |                                                                                                    |
| Αν έχετε ολ                                                          | οκληρώσει το ανέβασμα εγ                                                                                                    | γγράφων, μπορείτε πλέον να υποβάλλε                                                                                                    | τε μια νέα αίτηση                                                                                            |                                                                                                    |
| © KEEE 201                                                           | 3 Αρμόδια Υπηρεσία Γ.Ε.Μ                                                                                                    | H.: ΕΠΙΜΕΛΗΤΗΡΙΟ ΗΡΑΚΛΕΙΟΥ τ:                                                                                                    |                                                                                                    |                                                                                                    |

Εικόνα 4.

## <u>3 Νέα Αίτηση</u>

Επιλέγοντας «Νέα Αίτηση» από το menu εμφανίζεται η οθόνη της εικόνας 5. Εδώ επιλέγετε τον τύπο της αίτησης που θέλετε να υποβάλλετε και πατάτε το κουμπί «συνέχεια». Στην επόμενη οθόνη (εικόνα 6) εμφανίζονται οι λεπτομέρειες της αίτησης που πρόκειται να υποβάλλετε. Επιλέξτε «Συνέχεια» αν θέλετε να συνεχίσετε την διαδικασία ή «Επιστροφή» αν θέλετε να επιλέξετε έναν άλλο τύπο αίτησης.

| Γενικό Εμπορικό Μητρώο                                                                                                    | Έχετε συνδεθεί ως testaee (ΤΟΥΡΙΣΤΙΚΕΣ ΞΕΝΟΔΟΧΕΙΑΚΕΣ ΕΜΠΟΡΙΚΕΣ Κ) •                                                                                                    |
|----------------------------------------------------------------------------------------------------|----------------------------------------------------------------------------------------------------|
|                                                                                                    | NUTRINITION<br>INVESTIGATION<br>I ALADOR                                                                                                    |
| Τα έγγραφά μου 5 Νέα Αίτηση Αιτήσεις υ                                                                                                    | πό διεκπεραίωση 12 Διεκπεραιωμένες Αιτήσεις 58 Πληρωμές / Συνδρομές 👻                                                                                                    |
| Επιλογή Νέας Αίτησης                                                                                                    |                                                                                                    |
| Επιλέξτε τύπο αίτησης από τη παρακάτω λίστα<br>Αρκετοί τύποι αιτήσεων έχουν κόστος το οποι<br>Για τη διεκπεροίωση της αίτησής σας θα επιλη<br>Εθνικό Τυπογραφείο αν απαιτείται<br>Στην επόμενη οθόνη θα παρουσιαστούν λεπτα | ε.<br>ίο θα πρέπει να πληρώσετε με χρήση πιστωτικής / χρεωστικής / prepaid κάρτας από ένα απόλυτα ασφαλές περιβάλλον.<br>φθεί το Επιμελητήριό σας καθώς και πιθανόν άλλοι φορείς όπως η Περιφερειακή Ενότητά σας (Διεύθυνση ΑΕ) ή / και το<br>ομερώς τα παραπάνω. |
| Τύπος Αίτησης 🖲 🛛 Ανακοίνωση δημοσίευσης κ                                                                                                    | σολογισμού (με απισυναπτόμενο ισολογισμό) 🔻                                                                                                    |
| Συνέχεια                                                                                                    |                                                                                                    |
|                                                                                                    |                                                                                                    |
|                                                                                                    |                                                                                                    |
|                                                                                                    |                                                                                                    |
|                                                                                                    |                                                                                                    |
|                                                                                                    |                                                                                                    |
|                                                                                                    |                                                                                                    |

© ΚΕΕΕ 2013 Αρμόδια Υπηρεσία Γ.Ε.ΜΗ.: ΕΠΙΜΕΛΗΤΗΡΙΟ ΗΡΑΚΛΕΙΟΥ τ:

#### Εικόνα 5.

| ενικο               | Έμπορικό Μητρώο                                                                                                    | Έχετε συνδεθεί ως testaee (ΤΟΥΡΙΣΤΙΚΕΣ ΞΕΝΟΔΟΧΕΙΑΚΕΣ ΕΜΠΟΡΙΚΕΣ Κ                                                                                                    |
|---------------------|----------------------------------------------------------------------------------------------------|----------------------------------------------------------------------------------------------------|
|                     |                                                                                                    | EN DN                                                                                                    |
| Τα έγγρ             | αφά μου 🕤 Νέα Αίτηση Αιτήσεις υπό διεκπεραίωση 12 Δι                                                                                       | εκπεραιωμένες Αιτήσεις (58) Πληρωμές / Συνδρομές 👻                                                                                                    |
| Πληρο               | φορίες σχετικά με την Αίτηση που επιλέξατε                                                                                                 |                                                                                                    |
| Αίτηση              |                                                                                                    |                                                                                                    |
| Ανακοίν             | ωση δημοσίευσης ισολογισμού (με επισυναπτόμενο ισολογισμό)                                                                                 |                                                                                                    |
| Η παροί<br>Αποφάσ   | σα αίτηση επιλέγεται στην περίπτωση καταχώρησης στο FEMH των προ<br>εις Δ.Σ. κλπ.)αναφέρονται στην αίτηση.                                 | σσωρινών ετήσιων οικονομικών καταστάσεων και δημοσιέυσης Ισολογισμού. Τα δικαιολογητικά (                                                                                            |
| Φορείς              | Διεκπεραίωσης                                                                                                    |                                                                                                    |
| Κύριος<br>φορέας    | Αρμόδια Υπηρεσία ΓΕΜΗ - Επιμελητήριο                                                                                                    |                                                                                                    |
| Λοιποί<br>φορείς    | Περιφερειακή Ενότητα (Ελεγχος)<br>Εθνικό Τυπογραφείο (Δημοσίευση)                                                                          |                                                                                                    |
| Κόστος              | αίτησης                                                                                                    |                                                                                                    |
| Κόστος              | 10 ευρώ (θα σας ζητηθεί αμέσως μετά την υποβολή να πληρώσετε με π                                                                          | ιστωτική / χρεωστική / prepaid κάρτα οποιασδήποτε τράπεζας)                                                                                                    |
| Σημαντ              | ική επισήμανση                                                                                                    |                                                                                                    |
| Αφού κό<br>δικαιολο | νετε την υποβολή της αίτησης και πληρώσετε με τη πιστωτική σας κάρτ<br>γητικά σε φυσική μορφή στο επιμελητήριό σας με συστημένη επιστολή ŕ | α το κόστος (αν υπάρχει), θα πρέπει να την εκτυπώσετε και να τη στείλετε μαζί με όλα τα<br>γα τα προσκομίσετε οι ίδιοι. Μπορείτε να εκτυπώσετε την αίτηση όποτε επιθυμείτε, μετά την |

| @ KEEE 2012 A    |                                |                    |  |  |
|------------------|--------------------------------|--------------------|--|--|
| © KEEE 2013 Apµa | οοια νπηρεσια Γ.Ε.ΜΗ.: ΕΓΜΜΕΛΗ | ΤΗΡΙΟ ΗΡΑΚΛΕΙΟΥ Τ: |  |  |
|                  |                                |                    |  |  |

#### Εικόνα 6.

## <u>3.1 Φόρμα Αίτησης</u>

Επιλέγοντας «Συνέχεια» εμφανίζεται η οθόνη της εικόνας 7. Εδώ καλείστε να συμπληρώσετε τα απαραίτητα στοιχεία για την υποβολή της αίτησης. Αν το όνομα ενός

πεδίου είναι μαρκαρισμένο (bold) τότε το πεδίο αυτό πρέπει να συμπληρωθεί υποχρεωτικά, ενώ σε αντίθετη περίπτωση είναι προαιρετικό. Στα πεδία που αντιστοιχούν σε αρχεία εμφανίζεται ένα μενού επιλογής, στο οποίο διαλέγετε το αντίστοιχο αρχείο από αυτά που ανεβάσατε στα «Έγγραφά μου». Αφού συμπληρώσετε τα απαραίτητα πεδία μπορείτε να πατήσετε το κουμπί «Υποβολή στοιχείων» που βρίσκεται στο κάτω μέρος της οθόνης. Ανά πάσα στιγμή μπορείτε να επιστέψετε στην προηγούμενη οθόνη πατώντας το κουμπί «Επιστροφή» που βρίσκεται στο κάτω μέρος της οθόνης.

| Γενικό Εμπορικό Μ                                               | ητρώο                          |                                          |                             | Έχετε              | συνδεθεί ως testaee (ΤΟΥΡΙΣΤΙΚΕΣ ΞΕΝΟΔΟ | ΧΕΙΑΚΕΣ ΕΜΠΟΡΙΚΕΣ Κ) 🕶 |
|-----------------------------------------------------------------|--------------------------------|------------------------------------------|-----------------------------|--------------------|-----------------------------------------|------------------------|
|                                                                 |                                |                                          |                             |                    |                                         |                        |
| Τα έγγραφά μου 🔞                                                | Νέα Αίτηση                     | Αιτήσεις υπό διεκπεραίω                  | ση 🚹 Διεκπεραιά             | υμένες Αιτήσεις 57 | Πληρωμές / Συνδρομές 👻                  |                        |
| Αίτηση για "Αλλαγή                                              | διευθυνσ                       | ης γραφείων"                             |                             |                    |                                         |                        |
| Με έντονους χαρακτήρες<br>Αν χρειάζεται να ανεβάσ               | ; τα υποχρεω<br>ετε κι άλλα έγ | τικά πεδία.<br>γγραφα, θα πρέπει πρώτα ν | να τα <b>ανεβάσετε</b> πριν | την παρούσα φόρμα. |                                         |                        |
| Όργανο Απόφασης                                                 |                                |                                          |                             |                    |                                         |                        |
| Είδος Οργάνου                                                   | Επιλέξτε                       | •                                        |                             |                    |                                         |                        |
| Πρακτικό που<br>φαίνεται η μεταβολή<br>έδρας 🕄                  | Επιλέξτε                       | ¥                                        |                             |                    |                                         |                        |
| Ημερομηνία Εγγράφου                                             | HH/MM/EEE                      | E                                        |                             |                    |                                         |                        |
| Διεύθυνση έδρας                                                 |                                |                                          |                             |                    |                                         |                        |
| Οδός                                                            |                                |                                          | Αριθμός                     |                    |                                         |                        |
| ТӨ                                                              |                                |                                          | тк                          |                    |                                         |                        |
| Πόλη                                                            |                                |                                          | Περιοχή                     |                    |                                         |                        |
| Παράβολο ΔΟΥ                                                    |                                |                                          |                             |                    |                                         |                        |
| Παράβολο ΔΟΥ για<br>δημοσίευση στο ΦΕΚ<br>Ο                     | Επιλέξτε                       | v                                        |                             |                    |                                         |                        |
| Ημερομηνία<br>Παραβόλου ΔΟΥ για<br>δημοσίευση στο ΦΕΚ           | HH/MM/EEB                      | E                                        |                             |                    |                                         |                        |
| Αριθμός Παραβόλου<br>ΔΟΥ για δημοσίευση<br>στο ΦΕΚ              |                                |                                          |                             |                    |                                         |                        |
| ΔΟΥ Παραβόλου για<br>δημοσίευση στο ΦΕΚ                         | Επιλέξτε                       | •                                        |                             |                    |                                         |                        |
| Συνοδευτικές παρατηρί                                           | Ίσεις                          |                                          |                             |                    |                                         |                        |
| Τυχόν παρατηρήσεις ή<br>σχόλιά σας που<br>συνοδεύουν την αίτηση |                                |                                          |                             |                    |                                         |                        |
|                                                                 | Υποβολή :                      | Στοιχείων Επιστροφή                      |                             |                    |                                         |                        |

Εικόνα 7. Φόρμα Αίτησης

#### 3.2 Επιβεβαίωση αίτησης

Αφού επιλέξετε «Υποβολή στοιχείων» στην προηγούμενη οθόνη, εμφανίζεται ένας πίνακας με το σύνολο των στοιχείων που συμπληρώσατε στη φόρμα της αίτησης (εικόνα 8). Αν θέλετε να διορθώσετε κάποια από τα στοιχεία πατήστε το κουμπί «Επιστροφή για διόρθωση», που βρίσκεται στο κάτω μέρος της οθόνης και θα σας οδηγήσει πίσω στη φόρμα της αίτησης, η οποία θα είναι συμπληρωμένη με τα στοιχεία που είχατε εισάγει. Εκεί μπορείτε να διορθώσετε όποιο πεδίο επιθυμείτε χωρίς να χρειάζεται να συμπληρώσετε ξανά ολόκληρη την αίτηση και να πατήσετε εκ νέου «Υποβολή στοιχείων». Αν επιθυμείτε να ακυρώσετε εντελώς την αίτηση πατήστε το κουμπί «Ακύρωση της αίτησης» που βρίσκεται στο κάτω μέρος της οθόνης. Τέλος, εάν τα στοιχεία που έχετε συμπληρώσει είναι τα σωστά πατήστε το κουμπί «Τα στοιχεία είναι σωστά, να γίνει οριστική υποβολή», ώστε να ολοκληρώσετε την αίτηση και να περάσετε στην διαδικασία πληρωμής. Την εξέλιξη κάθε αίτησης μπορείτε να την παρακολουθείτε είτε επιλέγοντας από το menu «Αιτήσεις υπό διεκπεραίωση», είτε μέσω των email που θα σας στέλνει

| Το ΥΓΡΕΟ ΑΝΑΠΥΕΗΣ         Γουρουσιά         Γουρουσιά <thγουρουσιά< th=""></thγουρουσιά<>                                                                                                    | erate chitobate militibate                                                                             |                                                                                                    | EXETE OUVOEDER DIG TESTARE (TOTFIZ TIKEZ LENOZOALIAKEZ ENITOFIKEZ K) |
|----------------------------------------------------------------------------------------------------|----------------------------------------------------------------------------------------------------|----------------------------------------------------------------------------------------------------|----------------------------------------------------------------------|
|                                                                                                    |                                                                                                    | KINTEM I NEEM<br>HEINEMITTEREN<br>DIE MAADO                                                         |                                                                      |
| BegeBationan Aitmanst           A strang δv ýta axia ju unofjånjött. Ehkytet napora byter tu unofjählött ska ti kypapa.<br>Av katartt rov vede browser ax axiv ö o anjuto 8 ax 2000 or tvånjök ska ti kypapa.           A international billinget. Ehkytet napora byter tu unofjählött. Ehkytet att unofjählött. Ehkytet napora bytet ska ti kypapa.           A international billinget. Ehkytet napora bytet tu unofjählött. Ehkytet att unofjählött. Ehkytet att unofjählött. Ehkytet napora bytet ska tilt ska tilt ska tinterist ska tinterist ska tilt ska tilt ska tinternational ska tin                                                                                                    | Τα έγγραφά μου 🚯 Νέα Αίτηση Αιτήσεις υπ                                                                | ό διεκπεραίωση 1 Διεκπεραιωμένες Αιτήσει                                                            | 57 Πληρωμές / Συνδρομές 👻                                            |
| H ατηφή δεν έχαι ακόμη υποβληθαί. Ελέγξετ πρώτα ότι έχετε υποβάλλει σωστά στοιχτία και έχερομα.             Ava κλείσστε τον web browser αι αυτό το σημείο θα χαθούν οι πληροφορίες που έχετε μέχρι στιγμής εισάγει.                 Atarph               Atarph                 Atarph               Copyano Antóφασης                 Copyano Antóφασης               Copyano Antóφασης                 Eίδος Οργάνου               Z/ Γενική Συνέλευση                 Pαρατικό στο οποίο προκύπτει η ελλαγή             δεγδυθο ΔΟΥ για δημοσία στο στοίο το ποιύ το στού (απο το στοίο προκύπτει η ελλαγή               Dioβολή Αρχείου                Copyano Consol στο στοίο προκύπτει η ελλαγή             δεγδυθο               Dioβολή Αρχείου                 Cosique Suppriot Exprpáφομοι               Dioβολή Αρχείου               Zroιχεία Έδρας                 Oδός             Cosique Suppriot Exprpáφομοι               Isofal               Isofal                 Reφιφός               Signa               Isofal               Isofal                 Isofal               Isofal               Isofal               Isofal                 Isofalo                                                                                                    | Επιβεβαίωση Αίτησης                                                                                    |                                                                                                    |                                                                      |
| Aίτιση           Αλαγή δευθυσης γραφείων           Ataxyá δευθυσης γραφείων           Ataxyá δευθυσης γραφείων           Ataxyá δευθυσης γραφείων           Δροφολο Απόφασης           Biδoς Οργάνου         2 / Γενική Συσδεσης           Biδoς Οργάνου         2 / Γενική Συσδεσης           Biδoς Οργάνου         βοβολή Αρχείου           Πραφελή Αρχείου         3 / Ο / Ο / Ο / Ο / Ο / Ο / Ο / Ο / Ο /                                                                                                    | Η αίτηση δεν έχει ακόμη υποβληθεί. Ελεγξτε πρώτα<br>Αν κλείσετε τον web browser σε αυτό το σημείο θα χ | ότι έχετε υποβάλλει σωστά στοιχεία και έγγραφα.<br>αθούν οι πληροφορίες που έχετε μέχρι στιγμής εις | άγει                                                                 |
| Adapti field burger properties<br>Atterny<br>Atterny<br>Atter | Αίτηση                                                                                                 |                                                                                                    |                                                                      |
| Αίτηση           Σοργανο Απόφασης           Είδος Οργάνου         2/ Γενική Συνέλευση           Γρακτικό από το οποίο προκύπτει η αλλαγή         Ποβολή Αρχείου           Πραφημνία Εγγράφου         15/05/2013           Ημερομηνία Εγγράφου         15/05/2013           Οδός         Κορύνθου           Αριθμός         Κορύνθου           Το         25           Τά         25514           Παλη         Πατρα           Γιαράβολο ΔΟΥ για δημοσίευση στο ΦΕΚ         Πορολή Αρχείου           Γιαράβολο ΔΟΥ για δημοσίευση στο ΦΕΚ         Πορολή Αρχείου           Αριθμός Γιαραφδόλου ΔΟΥ για δημοσίευση στο σΕΚ         Γροβολη Αρχείου                                                                                                    | Αλλαγή διευθυνσης γραφείων                                                                             |                                                                                                    |                                                                      |
| Γόργανο Απόφασης           Είδος Οργάνου         2/ Γενική Συνέλευση           Πρακτικό από το οποίο προκύπτει η αλλαγή         Προβολή Αρχείου           Ημεραμηνία Εγγράφου         15/05/2013           Φίσου Βρακτικό από το οποίο προκύπτει η αλλαγή         Γροβολή Αρχείου           Ημεραμηνία Εγγράφου         15/05/2013           Οδος         Κορύνθα           Αριθμός         Γοδιολία Αρχείου           Το         1           Το         1           Γάρια         2514           Γαράβολο ΔΟΥ για δημοσίευση στο ΦΕΚ         Γοβολή Αρχείου           Αριθμός Παραφδόρου ΔΟΥ για δημοσίευση στο φαι         Γοδολη Αρχείου           Αριθμός Παραφδόρου ΔΟΥ για δημοσίευση στο φαι         Γοδολη Αρχείου           Αριθμός Παραφδόρου ΔΟΥ για δημοσίευση στο φαι         Γοδολη Αρχείου                                                                                                    | Αίτηση                                                                                                 |                                                                                                    |                                                                      |
| Είδα Οργάνου     2 / Γκιπ, Συλούα       Βάδα Οργάνου     Προβού Αρχείου       Προβού Αρχείου     Ισισστατά       Βάσα Οργάνου     Ισισστατά       Βάσα Οργάνου     Ισισστατά       Βάσα Οργάνου     Γουργάνου       Βάσα Οργάνου     Γουργάνου       Βάσα Οργάνου     Γουρ                                                                                                    |                                                                                                    | Όργανο Απόφασης                                                                                     |                                                                      |
| Προβολή Αρχείου         Προβολή Αρχείου           Ημπορυγία ξγγράφου         15/05/2013           Οδός         Κορύνθου           Οδός         Κορύνθου           Αριθμός         15/05/2013           Τό         15/05/2013           Τό         15/05/2013                                                                                                    | Είδος Οργάνου                                                                                          | 2 / Γενική Συνέλευση                                                                                |                                                                      |
| μμρομγία ξγγράφου         Ι/// 5/2013           διά         Κρίνθα           διά         Κρίνθα           διά         Γ           Τά         Γ           Τά         Γ           Γά         Γ           Γά                                                                                                    | Πρακτικό από το οποίο προκύπτει η αλλαγή<br>διεύθυνσης                                                 | Προβολή Αρχείου                                                                                     |                                                                      |
| Στοιχεία Εδρας           Οδός         Κρύνθυ           Αρθμός         Ι57           Τό         -           Τά         -           Τά         - <tr< td=""><td>Ημερομηνία Εγγράφου</td><td>15/05/2013</td><td></td></tr<>                                                                                                    | Ημερομηνία Εγγράφου                                                                                    | 15/05/2013                                                                                          |                                                                      |
| οδός         κρύνθυ           Αριθμός         157           Τό         -           Τά         251           Τά         251     <                                                                                                    |                                                                                                    | Στοιχεία Έδρας                                                                                      |                                                                      |
| Αριθμός         157           Τό         Τ           Τό         Ξ           Τά         251           Τάλη         Γάρα           Παράζολο ΔΟΥ για δημοσίανος         Γοβολη Δοχτίου           Τά στο στο στο στο στο στο στο στο στο στο                                                                                                    | Οδός                                                                                                   | Κορύνθου                                                                                            |                                                                      |
| το         Π           TK         2514           Πόη         Πάγα           Πάγα         Μα           Πάγα         Μα           Πάγα         Μα           Πάγα         Μα           Πάγα         Μα           Πάγα         Μα           Πάγα         Μα           Πάγα         Μα           Πάγα         Μα           Πάγα         Πάγα           Πάγα         Πάγα                                                                                                    | Αριθμός                                                                                                | 157                                                                                                 |                                                                      |
| K         2514           Πόλη         Πάτρα           Πόλη         Κάτρα           Πάρά Λο ΔΟΥ για δημοσίωση στο ΦΕΚ         Προβολη ΔΟΥ           Αμεφομηνία Παραφόλου ΔΟΥ για δημοσίωση στο<br>στο ΦΕΚ         27/05/2013                                                                                                    | ТӨ                                                                                                    |                                                                                                    |                                                                      |
| Πόλη         Πάτρα           Πέριοχή         Κότρο           Παράβολο ΔΟΥ για δημοσίευση στο ΦΕΚ         Πορθολή Αρχείου           Ημερομηνία Παραβόλου ΔΟΥ για δημοσίευση στο<br>στο ΦΕΚ         1652                                                                                                    | тк                                                                                                    | 23514                                                                                               |                                                                      |
| Περιοχή         Κέντρο           Παράβολο ΔΟΥ           Παράβολο ΔΟΥ για δημοσίευση στο ΦΕΚ         Προβολή Αρχείου           Ημερομηνία Παραβόλου ΔΟΥ για δημοσίευση στο ΦΕΚ         27/05/2013           Αριθμός Παραβόλου ΔΟΥ για δημοσίευση στο ΦΕΚ         16532                                                                                                    | Πόλη                                                                                                   | Πάτρα                                                                                               |                                                                      |
| Παράβολο ΔΟΥ για δημοσίευση στο ΦΕΚ         Προβολή Αρχείου           Ημερομηνία Παραβόλου ΔΟΥ για δημοσίευση στο ΦΕΚ         27/05/2013           Αριθμός Παραβόλου ΔΟΥ για δημοσίευση στο φΕΚ         16532                                                                                                    | Περιοχή                                                                                                | Κέντρο                                                                                              |                                                                      |
| Παράβολο ΔΟΥ για δημοσίευση στο ΦΕΚ         Προβολή Αρχείου           Ημερομηνία Παραβόλου ΔΟΥ για δημοσίευση στο ΦΕΚ         27/05/2013           Αριθμός Παραβόλου ΔΟΥ για δημοσίευση στο ΦΕΚ         1652                                                                                                    |                                                                                                    | Παράβολο ΔΟΥ                                                                                        |                                                                      |
| Ημερομηνία Παραβόλου ΔΟΥ για δημοσίευση 27/05/2013<br>στο ΦΕΚ<br>Αριθμός Παραβόλου ΔΟΥ για δημοσίευση στο σεν                                                                                                    | Παράβολο ΔΟΥ για δημοσίευση στο ΦΕΚ                                                                    | Προβολή Αρχείου                                                                                     |                                                                      |
| Αριθμός Παραβόλου ΔΟΥ για δημοσίευση στο 16532<br>ΦΕΓ                                                                                                    | Ημερομηνία Παραβόλου ΔΟΥ για δημοσίευση<br>στο ΦΕΚ                                                     | 27/05/2013                                                                                          |                                                                      |
| *Li                                                                                                    | Αριθμός Παραβόλου ΔΟΥ για δημοσίευση στο<br>ΦΕΚ                                                        | 16532                                                                                               |                                                                      |
| ΔΟΥ Παραβόλου για δημοσίευση στο ΦΕΚ 1821 / ΑΜΦΙΚΛΕΙΑΣ                                                                                                    | ΔΟΥ Παραβόλου για δημοσίευση στο ΦΕΚ                                                                   | 1821 / ΑΜΦΙΚΛΕΙΑΣ                                                                                   |                                                                      |
| Συνημμένες Παρατηρήσεις / σχόλια του Αιτούντα                                                                                                    |                                                                                                    | Συνημμένες Παρατηρήσεις / σχόλια                                                                    | του Αιτούντα                                                         |
|                                                                                                    |                                                                                                    |                                                                                                    |                                                                      |

© ΚΕΕΕ 2013 Αρμόδια Υπηρεσία Γ.Ε.ΜΗ.: ΕΠΙΜΕΛΗΤΗΡΙΟ ΗΡΑΚΛΕΙΟΥ τ:

Εικόνα 8. Οθόνη Επιβεβαίωση Αίτησης

## <u>4 Πληρωμή αντιτίμου αίτησης</u>

Αφού ολοκληρώσετε την υποβολή της αίτησης θα μεταβείτε σε μια οθόνη όπου θα ερωτηθείτε αν θέλετε να συνεχίσετε με την απαιτούμενη πληρωμή (εικόνα 9). Αν πατήσετε το κουμπί «Θα κάνω την πληρωμή αργότερα, μετάβαση στις αιτήσεις υπό διεκπεραίωση», θα μεταβείτε στην οθόνη «Αιτήσεις υπό διεκπεραίωση» (εικόνα 10) από όπου μπορείτε ανά πάσα στιγμή να ολοκληρώσετε την πληρωμή πατώντας στην αντίστοιχη αίτηση το κουμπί «Κάντε την πληρωμή τώρα». Αν πατήσετε το κουμπί «Συνέχεια με την απαιτούμενη πληρωμή» θα μεταβείτε στην οθόνη που φαίνεται στην εικόνα 11. Εκεί θα συμπληρώσετε τα απαραίτητα στοιχεία της κάρτας σας και θα πατήσετε το κουμπί «Εκτέλεση πληρωμής» . Ανάλογα με την κάρτα που χρησιμοποιείτε υπάρχει περίπτωση να εμφανιστεί μια σελίδα επιβεβαίωση της κάρτας (εικόνα 13) οπού απλά θα συμπληρώσετε ένα νέο κωδικό που θα σας δίνετε στην συγκεκριμένη οθόνη. Αφού ολοκληρωθεί η διαδικασία θα οδηγηθείτε στις «Αιτήσεις υπό διεκπεραίωση». Για την επιτυχία ή αποτυχία κάθε πληρωμής το σύστημα σας ενημερώνει αυτόματα στο email σας. Σε περίπτωση ακύρωσης της αίτησής σας το ποσό που έχετε πληρώσει επιστρέφεται στην κάρτα σας.

| Γενικό Εμπορικό Μητρώο                                                      |                                                                  |                                                                      | συνδεθεί ως testaee (ΤΟΥΡΙΣΤΙΚΕΣ ΞΕΝΟΔΟΧΕΙΑΚΕΣ ΕΜΠΟΡΙΚΕΣ Κ) ♥                                                            |
|-----------------------------------------------------------------------------|------------------------------------------------------------------|----------------------------------------------------------------------|----------------------------------------------------------------------------------------------------|
|                                                                             | KENTEK                                                           | HING2H<br>INTHIGN<br>MADZ                                            |                                                                                                    |
| Τα έγγραφά μου 5 Νέα Αίτηση Αι                                              | πήσεις υπό διεκπεραίωση 13                                       | Διεκπεραιωμένες Αιτήσεις 57                                          | Πληρωμές / Συνδρομές 👻                                                                                                   |
| Επιτυχής καταχώρηση αίτησης                                                 |                                                                  |                                                                      |                                                                                                    |
| Προσοχή! Μετά την υποβολή τυπώστε τ<br>αρμόδια υπηρεσία ΓΕΜΗ προκειμένου να | η παρούσα αίτηση και αποστείλε<br>ολοκληρωθεί η καταχωρησή της έ | τέ την μαζί με τα νομίμως υπογεγρ<br>διαφορετικά η αίτηση θα παραμέν | αμμένα πρωτότυπα των δικαιολογητικών που αναρτήσατε στην<br>ει σε εκρεμμότηα και θα θεωρείται ως μή νομίμως υποβληθείσα. |
| Η αίτησή σας καταχωρήθηκε με επιτυχία κα                                    | ι έλαβε προσωρινό αριθμό πρωτα                                   | οκόλλου 80.                                                          |                                                                                                    |
| Για να υποβληθεί η αίτηση στο επιμελητήριο                                  | ) θα πρέπει να πληρώσετε πρώτα                                   | το ποσό των 10 ευρώ με την κάρτ                                      | α σας.                                                                                                    |
| Συνέχεια με την απαιτούμενη πληρωμή                                         | Θα κάνω τη πληρωμή αργότερα                                      | α. Μετάβαση στις αιτήσεις υπό διεκ                                   | περαίωση                                                                                                    |
|                                                                             |                                                                  |                                                                      |                                                                                                    |
|                                                                             |                                                                  |                                                                      |                                                                                                    |
|                                                                             |                                                                  |                                                                      |                                                                                                    |
|                                                                             |                                                                  |                                                                      |                                                                                                    |
|                                                                             |                                                                  |                                                                      |                                                                                                    |
|                                                                             |                                                                  |                                                                      |                                                                                                    |
|                                                                             |                                                                  |                                                                      |                                                                                                    |
|                                                                             |                                                                  |                                                                      |                                                                                                    |
|                                                                             |                                                                  |                                                                      |                                                                                                    |
|                                                                             |                                                                  |                                                                      |                                                                                                    |
|                                                                             |                                                                  |                                                                      |                                                                                                    |
|                                                                             |                                                                  |                                                                      |                                                                                                    |
|                                                                             |                                                                  |                                                                      |                                                                                                    |
|                                                                             |                                                                  |                                                                      |                                                                                                    |
|                                                                             |                                                                  |                                                                      |                                                                                                    |
|                                                                             |                                                                  |                                                                      |                                                                                                    |
| © ΚΕΕΕ 2013 Αρμόδια Υπηρεσία Γ.Ε.ΜΗ.: ΕΠΙ                                   | ΜΕΛΗΤΗΡΙΟ ΗΡΑΚΛΕΙΟΥ τ:                                           |                                                                      |                                                                                                    |

Εικόνα 9.

| ενικο Εμπορικο Γ              | Λητρωο                                                                                                    | Εχέτε συνδεθεί ως testaee (                                                                       |                  | XEIAKEZ EIVITIOPIKEZ KJ▼                                          |
|-------------------------------|----------------------------------------------------------------------------------------------------|---------------------------------------------------------------------------------------------------|------------------|-------------------------------------------------------------------|
|                               |                                                                                                    | email για κάθε εξέλιξη.                                                                           |                  |                                                                   |
| 70                            | Αίτηση καταχώρησης απόφασης ΓΣ για την «Έγκριση<br>οικονομικών καταστάσεων» (Χωρίς εκλογή ελεγκτών & χωρίς<br>αλλαγή στοιχείων του ισολογισμού) | Η αίτηση έχει δρομολογηθεί στο<br>Επιμελητήριό σας. Θα ενημερωθείτε με<br>email για κάθε εξέλιξη. | 05/07/2013 10:15 | Το επιμελητήριό σας (από<br>τις 05/07/2013 10:25)                 |
| 71                            | Αίτηση καταχώρησης απόφασης ΓΣ για την «Έγκριση<br>οικονομικών καταστάσεων» (Χωρίς εκλογή ελεγκτών & χωρίς<br>αλλαγή στοιχείων του ισολογισμού) | Η αίτηση έχει δρομολογηθεί στο<br>Επιμελητήριό σας. Θα ενημερωθείτε με<br>email για κάθε εξέλιξη. | 05/07/2013 10:33 | Περιφέρεια (από τις<br>05/07/2013 10:34)                          |
| 72                            | Αίτηση καταχώρησης απόφασης ΓΣ για την «Έγκριση<br>οικονομικών καταστάσεων» (με εκλογή ελεγκτών & χωρίς<br>αλλαγή στοιχείων του ισολογισμού)    | Η αίτηση έχει δρομολογηθεί στο<br>Επιμελητήριό σας. Θα ενημερωθείτε με<br>email για κάθε εξέλιξη. | 05/07/2013 10:33 | Περιφέρεια (από τις<br>05/07/2013 10:35)                          |
| 73                            | Αλλαγή διευθυνσης γραφείων                                                                                                    | Η αίτηση έχει δρομολογηθεί στο<br>Επιμελητήριό σας. Θα ενημερωθείτε με<br>email για κάθε εξέλιξη. | 05/07/2013 10:50 | Το επιμελητήριό σας (από<br>τις 05/07/2013 10:58)                 |
| 74                            | Αλλαγή διευθυνσης γραφείων                                                                                                    | Η αίτηση έχει δρομολογηθεί στο<br>Επιμελητήριό σας. Θα ενημερωθείτε με<br>email για κάθε εξέλιξη. | 05/07/2013 10:59 | Το επιμελητήριό σας (από<br>τις 05/07/2013 11:00)                 |
| 75                            | Αλλαγή διευθυνσης γραφείων                                                                                                    | Η αίτηση έχει δρομολογηθεί στο<br>Επιμελητήριό σας. Θα ενημερωθείτε με<br>email για κάθε εξέλιξη. | 05/07/2013 11:03 | Το επιμελητήριό σας (από<br>τις 05/07/2013 11:05)                 |
| 76                            | Αλλαγή διευθυνσης γραφείων                                                                                                    | Η αίτηση έχει δρομολογηθεί στο<br>Επιμελητήριό σας. Θα ενημερωθείτε με<br>email για κάθε εξέλιξη. | 05/07/2013 11:07 | Το επιμελητήριό σας (από<br>τις 05/07/2013 11:11)                 |
| 77                            | Αλλαγή διευθυνσης γραφείων                                                                                                    | Η αίτηση έχει δρομολογηθεί στο<br>Επιμελητήριό σας. Θα ενημερωθείτε με<br>email για κάθε εξέλιξη. | 05/07/2013 11:08 | Εθνικό Τυπογραφείο (από<br>τις 05/07/2013 11:12)                  |
| 78<br>Εκκρεμεί η πληρωμή σας! | Αλλαγή διευθυνσης γραφείων                                                                                                    | Κάντε τη πληρωμή τώρα                                                                             | 05/07/2013 14:42 | Κανείς, υπάρχουν<br>ενέργειες που<br>απαιτούνται εκ μέρους<br>σας |
| 79<br>Εκκρεμεί η πληρωμή σας! | Αλλαγή διευθυνσης γραφείων                                                                                                    | Κάντε τη πληρωμή τώρα                                                                             | 11/07/2013 17:38 | Κανείς, υπάρχουν<br>ενέργειες που<br>απαιτούνται εκ μέρους<br>σας |
| 80<br>Εκκρεμεί η πληρωμή σας! | Αίτηση καταχώρησης απόφασης ΓΣ για την «Έγκριση<br>ουκονομικών καταστάσεω»» (Χωρίς εκλογή ελεγκτών & με<br>αλλαγή στοιχείων του ισολογισμού)    | Κάντε τη πληρωμή τώρα                                                                             | 11/07/2013 18:22 | Κανείς, υπάρχουν<br>ενέργειες που<br>απαιτούνται εκ μέρους<br>σας |

Εικόνα 2. Η πορτοκαλί ένδειξη δείχνει για ποιές αιτήσεις εκκρεμεί η πληρωμή. Πατώντας το μπλε κουμπί προχωράτε στην πληρωμή.

| ενικό Εμπορ                   | υκό Μητρώο                                                                                                    | Έχετε συνδεθεί ως testaee (TEST AE) 🕶 |  |  |  |
|-------------------------------|----------------------------------------------------------------------------------------------------|---------------------------------------|--|--|--|
|                               |                                                                                                    |                                       |  |  |  |
| Τα έγγραφά μου<br>Ίληρωμή μέσ | Νέα Αίτηση Αιτήσεις υπό διεκπεραίωση 1 Διεκπεραιωμένες Αιτήσεις Πληρωμές / Συνδρομές - ωπιστωτικής κάρτας     |                                       |  |  |  |
| Αιτιολογία                    | -<br>Πληρωμή ετήσιας συνδρομής πρόσβασης στο Γ.Ε.ΜΗ. για τη περίοδο από 11/07/2013 17:27 έως 11/07/2014 17:27 |                                       |  |  |  |
| Ποσό χρέωσης                  | 15 ευρώ                                                                                                    |                                       |  |  |  |
| Τρόπος<br>πληρωμής            | Μέσω οποιασδήποτε πιστωτικής / χρεωστικής / prepaid κάρτας                                                    |                                       |  |  |  |
| Φόρμα<br>στοιχείων<br>κάρτας  | Τύπος Κάρτας 🔮                                                                                                |                                       |  |  |  |
|                               | Enviêre                                                                                                    |                                       |  |  |  |
|                               | Αριθμός Κάρτας Ο                                                                                              |                                       |  |  |  |
|                               | από 16 έως 19 ψηφία χωρίς κενά                                                                                |                                       |  |  |  |
|                               | Ημερομηνία Λήξης (Μήνας) 🔍 Ημερομηνία Λήξης (Ετος) O                                                          |                                       |  |  |  |
|                               | Επιλάξτε 💌                                                                                                    |                                       |  |  |  |
|                               | Κωδικός Ασφαλείας Κάρτας (CVV) 🖲                                                                              |                                       |  |  |  |
|                               | 3 ψηφία                                                                                                    |                                       |  |  |  |
|                               | Όνομα και Επώνυμο Κατόχου 🟮                                                                                   |                                       |  |  |  |
|                               | λατινικοί κεφαλαίοι χαρακτήρες                                                                                |                                       |  |  |  |
|                               |                                                                                                    |                                       |  |  |  |
|                               |                                                                                                    |                                       |  |  |  |
|                               | Εκτέλεση Πληρωμής                                                                                             |                                       |  |  |  |
|                               |                                                                                                    |                                       |  |  |  |

© ΚΕΕΕ 2013 Αρμόδια Υπηρεσία Γ.Ε.ΜΗ.: ΕΓΙΙΜΕΛΗΤΗΡΙΟ ΗΡΑΚΛΕΙΟΥ Κορωναίου 9 τ:2810247000 info@ebeh.gr

Εικόνα 3. Οθόνη πληρωμής μέσω κάρτας

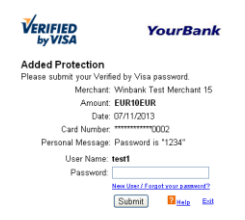

Εικόνα 4. Οθόνη επιβεβαίωσης κάρτας που εμφανίζεται ανάλογα με την κάρτα που χρησιμοποιείτε.

## <u>5. Πληρωμή συνδρομής</u>

Όσοι έχουν ήδη πληρώσει την συνδρομή των 15 ευρώ αυτή θα ισχύσει στο νέο σύστημα της ηλεκτρονικής πρόσβασης των Εταιριών στην Μερίδα και στο Φάκελό τους, όπου θα μπορούν να αιτούνται αποσπάσματα και αντίγραφα από αυτόν. Για την μελλοντική αυτή έκδοση που θα διατεθεί σύντομα θα απαιτείται ετήσια συνδρομή, ενώ για την τρέχουσα έκδοση δεν είναι υποχρεωτική η πληρωμή ετήσιας συνδρομής. Αυτή θα μπορείτε να την καταβάλλετε μέσω πιστωτικής κάρτας επιλέγοντας από το μενού που βρίσκεται στο πάνω μέρος της αρχικής οθόνης της επιχείρησης «Πληρωμές/ Συνδρομές → πληρωμή νέας ετήσιας πληρωμής». Επίσης η συνδρομή θα σας ζητηθεί αν προσπαθήσετε να ξεκινήσετε νέα αίτηση χωρίς να την έχετε καταβάλει και μπορείτε να την καταβάλετε πατώντας το κουμπί «Μετάβαση στην οθόνη πληρωμής με κάρτα» (εικόνα 12). Αφού ολοκληρώσετε την διαδικασία πληρωμής ενημερώνεστε αυτόματα από το σύστημα για την επιτυχία ή αποτυχία της μέσω email.

Σε περίπτωση που η επιχείρηση μέσω ΥΜΣ κατά τη σύστασή της το ποσό της πρόσβασης στο Γ.Ε.ΜΗ., τότε το σύστημα ενημερώνεται ότι υπάρχει ενεργή συνδρομή η οποία θα είναι σε ισχύ για ένα έτος από την ημερομηνία καταβολής της.

|                                                                       |                                                                     | KENTPIKH ENDEN<br>ITINEATAINTEN                       |                                                                                    |
|-----------------------------------------------------------------------|---------------------------------------------------------------------|-------------------------------------------------------|------------------------------------------------------------------------------------|
| Τα έγγραφά μου Νέα Αίτηση                                             | Αιτήσεις υπό διεκπεραίωση                                           | Διεκπεραιωμένες Αιτήσεις                              | Πληρωμές / Συνδρομές 👻                                                             |
| Πληρωμή νέας ετήσιας συ                                               | νδρομής                                                             |                                                       |                                                                                    |
| Η πρόσβαση στα αρχεία του Γ.<br>Η πληρωμή συνδρομής σας εξ            | Ε.ΜΗ. έχει ετήσιο κόστος <b>15 ε</b><br>ασφαλίζει διάθεση του συστή | υρώ που καταβάλλεται ως<br>ματος για έναν χρόνο, με τ | ετήσια συνδρομή.<br>ο πέρας του οποίου θα πρέπει να ξαναπληρώσετε το ετήσιο τέλος. |
| Ενημέρωση: Αυτή τη στιγμή δεν<br>μπορείτε να υποβάλλετε, το σύστ      | διατίθενται ακόμη αιτήσεις για<br>ημα ενημερώνεται διαρκώς.         | τη νομική σας μορφή. Παρακ                            | αλούμε επισκαρθείτε ξανά το συστημα σε λέγες μέρες για διαθέσιμες αιτήσεις που     |
| Για να υποβάλλετε μία νέα αίτηση.<br>17:24 έως και 11/07/2014 17:24). | από τις διαθέσιμες για τη νομική                                    | ι σας μορφή, θα πρέπει πρώτ                           | τα να πληρώσετε τη τρέχουσα ετήσια συνδρομή πρόσβασης στο FEMH (11/07/2013         |
| Μετάβαση στην οθόνη πληρωμής                                          | με κάρτα                                                            |                                                       |                                                                                    |
|                                                                       |                                                                     |                                                       |                                                                                    |
|                                                                       |                                                                     |                                                       |                                                                                    |
|                                                                       |                                                                     |                                                       |                                                                                    |
|                                                                       |                                                                     |                                                       |                                                                                    |

© ΚΈΕΕ 2013 Αρμόδια Υπηρεσία Γ.Ε.ΜΗ.: ΕΓΙΙΜΕΛΗΤΗΡΙΟ ΗΡΑΚΛΕΙΟΥ τ:

Εικόνα 5.

## 6. Διεκπεραιωμένες αιτήσεις

Εδώ βλέπετε ένα ιστορικό των αιτήσεών σας που έχουν ολοκληρωθεί (εικόνα 13). Πατώντας πάνω στον αριθμό πρωτοκόλλου της κάθε αίτησης μπορείτε να δείτε τις λεπτομέρειες της.

| Τα έγγραφά μου (<br><b>Διεκπεραιωμέν</b><br>Στην οθόνη αυ | 5 Νέα Αίτηση Αιτήσεις υπό διεκπεραίωση 12 Διεκπεραιωμένες Αιτήσεις<br>νες Αιτήσεις<br>τή εμφανίζονται οι αιτήσεις που έχετε υποβάλλει στο παρελθόν και έχουν διεκπερ | 58 Πληρωμές / Συνδρομ<br>)ατιωθεί.            | é( 🔻                                  |                                      |
|-----------------------------------------------------------|----------------------------------------------------------------------------------------------------|-----------------------------------------------|---------------------------------------|--------------------------------------|
| Αριθμός<br>Πρωτοκόλλου<br>Αίτησης                         | Είδος Αίτησης που υποβάλλατε                                                                                                    | Ημερομηνία Υποβολής<br>Αίτησης από Επιχείρηση | Ημερομηνία<br>Ολοκλήρωσης<br>Υπόθεσης | Κατάσταση<br>Ολοκλήρωσης<br>Υπόθεσης |
| 2                                                         | Ανακοίνωση εκλογής ΔΣ και συγκρότησης αυτού σε σώμα                                                                                                    | 28/05/2013 14:32                              | 30/05/2013 16:53                      | Ανεπιτυχής /<br>Απορρίφθηκε          |
| 3                                                         | Ανακοίνωση αύξησης Μετοχικού Κεφαλαίου χωρίς τροποποίηση καταστατικού και<br>άνω των 3 εκ. ευρώ                                                                      | 28/05/2013 16:14                              | 10/06/2013 13:30                      | Ανεπιτυχής /<br>Απορρίφθηκε          |
| 4                                                         | Ανακοίνωση δημοσίευσης ισολογισμού (με επισυναπτόμενο ισολογισμό)                                                                                                    | 29/05/2013 15:02                              | 30/05/2013 16:56                      | Ανεπιτυχής /<br>Απορρίφθηκε          |
| 5                                                         | Αλλαγή διευθυνσης γραφείων                                                                                                    | 30/05/2013 12:12                              | 31/05/2013 10:27                      | Ανεπιτυχής /<br>Απορρίφθηκε          |
| 6                                                         | Αίτηση καταχώρησης απόφασης ΓΣ για την «Έγκριση οικονομικών καταστάσεων»<br>(Χωρίς εκλογή ελεγκτών & χωρίς αλλαγή στοιχείων του ισολογισμού)                         | 30/05/2013 15:32                              | 31/05/2013 11:48                      | Ανεπιτυχής /<br>Απορρίφθηκε          |
| 7                                                         | Ανακοίνωση δημοσίευσης ισολογισμού (με επισυναπτόμενο ισολογισμό)                                                                                                    | 30/05/2013 16:58                              | 06/06/2013 12:41                      | Επιτυχής                             |
| 8                                                         | Ανακοίνωση εκλογής ΔΣ και συγκρότησης αυτού σε σώμα                                                                                                    | 30/05/2013 17:16                              | 31/05/2013 10:19                      | Ανεπιτυχής /<br>Απορρίφθηκε          |
| 9                                                         | Αλλαγή διευθυνσης γραφείων                                                                                                    | 31/05/2013 10:28                              | 10/06/2013 13:32                      | Επιτυχής                             |
| 10                                                        | Ανακοίνωση διαγραφής από το ΓΕΜΗ λόγω πέρατος εκκαθάρισης                                                                                                    | 31/05/2013 11:02                              | 20/06/2013 13:46                      | Ανεπιτυχής /<br>Απορρίφθηκε          |
| 11                                                        | Ανακοίνωση διαγραφής από το ΓΕΜΗ λόγω πέρατος εκκαθάρισης                                                                                                    | 31/05/2013 11:03                              | 04/06/2013 11:14                      | Ανεπιτυχής /<br>Απορρίφθηκε          |
| 12                                                        | Ανακοίνωση δημοσίευσης ισολογισμού (με επισυναπτόμενο ισολογισμό)                                                                                                    | 31/05/2013 11:08                              | 06/06/2013 12:36                      | Ανεπιτυχής /<br>Απορρίφθηκε          |
| 13                                                        | Ανακοίνωση δημοσίευσης ισολογισμού (με επισυναπτόμενο ισολογισμό)                                                                                                    | 03/06/2013 18:03                              | 03/06/2013 18:15                      | Επιτυχής                             |
| 14                                                        | Ανακοίνωση δημοσίευσης ισολογισμού (με επισυναπτόμενο ισολογισμό)                                                                                                    | 04/06/2013 11:54                              | 07/06/2013 17:55                      | Επιτυχής                             |

Εικόνα 6. Διεκπεραιωμένες αιτήσεις

## 7. Αρχείο πληρωμών/ Πληρωμένες συνδρομές

### 7.1 Αρχείο πληρωμών

Επιλέγοντας από το menu «Πληρωμές/ Συνδρομές→Αρχείο πληρωμών», εμφανίζεται η οθόνη της εικόνας 14. Εδώ βλέπετε έναν πίνακα με το σύνολο των πληρωμών που έχετε πραγματοποιήσει για αιτήσεις, καθώς και έναν δεύτερο πίνακα στο κάτω μέρος της οθόνης με το σύνολο των ετήσιων συνδρομών που έχετε καταβάλει. Σε περίπτωση που κάποια αίτησή σας έχει ακυρωθεί και το ποσό έχει επιστραφεί υπάρχει και η αντίστοιχη ένδειξη στη στήλη του πίνακα με τίτλο «βεβαίωση». Σε περίπτωση μη ακύρωσης πατώντας στο σύνδεσμο «προβολή» που βρίσκεται στην ίδια στήλη μπορείτε να δείτε και να τυπώσετε την απόδειξη της πληρωμής σας.

| τενικό εμπορ   |                                                                                                    | LYER          | 00702021-00( 1         | estace (FOTPL            |                                             |
|----------------|----------------------------------------------------------------------------------------------------|---------------|------------------------|--------------------------|---------------------------------------------|
|                | EIO ANAITYEHE<br>MMATEA EMIOPIOY                                                                                                    |               |                        |                          |                                             |
| Τα έγγραφά μοι | 0 5 Νέα Αίτηση Αιτήσεις υπό διεκπεραίωση 12 Διεκπεραιωμένες Αιτήσ                                                                                                    | ar (58)       | Πληρωμές ,             | / Συνδρομές 🤻            |                                             |
| Πληρωμές κό    | στους αίτησης μεταβολής                                                                                                    |               |                        |                          |                                             |
| Εμφανίζονται   | παρακάτω οι πληρωμές που έχετε μέχρι στιγμής κάνει σχετικά με αιτήσεις που                                                                                                    | υποβάλλ       | ατε.                   |                          |                                             |
| ΑΑ Πληρωμής    | Αιτιολογία                                                                                                    | Ποσό          | Χρόνος<br>πληρωμής     | Χρόνος<br>ακύρωσης<br>33 | Βεβαίωση                                    |
| 81             | Πληρωμή Κόστους Υποβολής Αίτησης (Αλλαγή διευθυνσης γραφείων, Α/Α: 77)                                                                                                    | 10.00<br>ευρώ | 05/07/2013<br>11:09:49 |                          | Προβολή                                     |
| 80             | Πληρωμή Κόστους Υποβολής Αίτησης (Αλλαγή διευθυνσης γραφείων, Α/Α: 76)                                                                                                    | 10.00<br>ευρώ | 05/07/2013<br>11:08:22 |                          | Προβολή                                     |
| 79             | Πληρωμή Κόστους Υποβολής Αίτησης (Αλλαγή διευθυνσης γραφείων, Α/Α: 75)                                                                                                    | 10.00<br>ευρώ | 05/07/2013<br>11:04:31 |                          | Προβολή                                     |
| 78             | Πληρωμή Κόστους Υποβολής Αίτησης (Αλλαγή διευθυνσης γραφείων, Α/Α: 74)                                                                                                    | 10.00<br>ευρώ | 05/07/2013<br>10:59:44 |                          | Προβολή                                     |
| 77             | Πληρωμή Κόστους Υποβολής Αίτησης (Αλλαγή διευθυνσης γραφείων, Α/Α: 73)                                                                                                    | 10.00<br>ευρώ | 05/07/2013<br>10:56:31 |                          | Προβολή                                     |
| 76             | Πληρωμή Κόστους Υποβολής Αίτησης (Αίτηση καταχώρησης απόφασης ΓΣ για την<br>«Έγκριση οικονομικών καταστάστων» (με εκλογή ελεγκτών & χωρίς αλλαγή<br>στοιχείων του ισολογισμού), Α/Α: 72)     | 10.00<br>ευρώ | 05/07/2013<br>10:34:28 |                          | Προβολή                                     |
| 75             | Πληρωμή Κόστους Υποβολής Αίτησης (Αίτηση καταχώρησης απόφασης ΓΣ για την<br>«Έγκριση οικονομικών καταστάστων» (Χωρίς εκλογή ελεγιττών & χωρίς αλλαγή<br>στοιχείων του ισολογισμού), Α/Α: 71) | 10.00<br>ευρώ | 05/07/2013<br>10:34:03 |                          | Προβολή                                     |
| 74             | Πληρωμή Κόστους Υποβολής Αίτησης (Αίτηση καταχώρησης απόφασης ΓΣ για την<br>«Έγκριση οικονομικών καταστάσεω»» (Χωρίς εκλογή ελεγκτών &ι χωρίς αλλαγή<br>στοιχείων του ισολογισμού), Α/Α: 70) | 10.00<br>ευρώ | 05/07/2013<br>10:17:12 |                          | Προβολή                                     |
| 73             | Πληρωμή Κόστους Υποβολής Αίτησης (Ανακοίνωση δημοσίευσης ισολογισμού (με<br>επισυναπτόμενο ισολογισμό), Α/Α: 69)                                                                             | 10.00<br>ευρώ | 05/07/2013<br>10:16:24 | 11/07/2013<br>18:58:43   | Το ποσό επιστράφηκε τις 11/07/2013 18:58:43 |
| 71             | Πληρωμή Κόστους Υποβολής Αίτησης (Αλλαγή διευθυνσης γραφείων, Α/Α: 67)                                                                                                    | 10.00<br>ευρώ | 04/07/2013<br>17:35:05 |                          | Προβολή                                     |
| 70             | Πληρωμή Κόστους Υποβολής Αίτησης (Αίτηση καταχώρησης απόφασης ΓΣ για την                                                                                                    | 10.00         | 03/07/2013             | 05/07/2013               | Το ποσό επιστράφηκε τις 05/07/2013 10:11:51 |

Εικόνα 7.Αρχείο πληρωμών

### 7.2 Πληρωμένες συνδρομές

Επιλέγοντας από το menu «Πληρωμές/ Συνδρομές→Πληρωμένες συνδρομές», εμφανίζεται η οθόνη της εικόνας 15. Εδώ βλέπετε μια λίστα με τις ετήσιες συνδρομές που έχετε μέχρι τώρα πληρώσει. Πατώντας τον σύνδεσμο που βρίσκεται στην στήλη «Σχετική πληρωμή» μεταφέρεστε στην οθόνη «Αρχείο πληρωμών», όπου μπορείτε να δείτε τις λεπτομέρειες και την απόδειξη της πληρωμής σας. Πατώντας τον αριθμό Γ.Ε.ΜΗ. της επιχείρησής σας, ο οποίος είναι σύνδεσμος, μεταφέρεστε στο δημόσιο τμήμα της αντίστοιχης μερίδας Γ.Ε.ΜΗ..

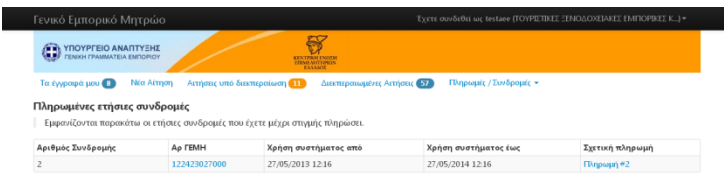

Εικόνα 8. Πληρωμένες συνδρομές

© ΚΈΕΕ 2013 Αρμόδια Υπηρεσία Γ.Ε.ΜΗ.: ΕΠΙΜΕΛΗΤΗΡΙΟ ΗΡΑΚΛΕΙΟΥ τ:

## 8. Στοιχεία χρήστη και πρόσβασης/ Αποσύνδεση

### 8.1 Στοιχεία χρήστη και πρόσβασης

Μόλις επιλέξουμε αυτή την επιλογή μεταβαίνουμε σε μια σελίδα που έχει δύο φόρμες αλλαγής στοιχείων. Η μία φόρμα (εικόνα 16) περιέχει πεδία για την αλλαγή των στοιχείων χρήστη, όπως το email επικοινωνίας, το επώνυμο του υπεύθυνου για επικοινωνία, το όνομα του υπεύθυνου για την επικοινωνία και ένα τηλέφωνο επικοινωνίας. Έτσι, μπορεί κάποιος χρήστης (απλά πατώντας το κουμπί Τροποποίηση) να αλλάξει τα στοιχεία του. Για την αλλαγή πιο ευαίσθητων στοιχείων, των στοιχείων πρόσβασης υπάρχει μια δεύτερη φόρμα (εικόνα 17). Σε αυτή τη φόρμα μπορούμε να αλλάξουμε τον κωδικό πρόσβασης (password) απλά συμπληρώνοντας τα πεδία του τρέχον password, του νέο password και μία δεύτερη φορά του νέου password για επιβεβαίωση. Η ενημέρωση γίνεται όπως και στην προηγούμενη φόρμα με κλικ στο κουμπί τροποποίησης.

| Γενικό Εμπορικό Μητρώο                                                      |                                                      |                                           | Έχετε συνδεθεί ως testeee (ΜΙΧΕΛΑΚΗ ΑΝΑΣΤΑΣΙΑ ΚΑΙ ΣΙΑ ΕΤΕΡΟΡΡΥΘΜ) - |                                             |  |
|-----------------------------------------------------------------------------|------------------------------------------------------|-------------------------------------------|---------------------------------------------------------------------|---------------------------------------------|--|
|                                                                             |                                                      | KENTPIKH ENDEM<br>EDUGATTINGAN<br>EAAADOZ |                                                                     | Στοιχεία χρήστη και πρόσβασης<br>Αποσύνδεση |  |
| Τα έγγραφά μου         Νε           Στοιχεία χρήστη         Στοιχεία χρήστη | έα Αίτηση Αιτήσεις υπό διεκπερο<br>τοιχεία Πρόσβασης | τίωση Διεκπεραιωμένες Αιτήσεις            | Πληρωμές / Συνδρομές 👻                                              |                                             |  |
| Συμπληρώστε τα στ<br>διεκπεραίωση των ι                                     | οιχεία επικοινωνίας σας ώστε οι :<br>υποθέσεών σας.  | εμπλεκόμενοι φορείς να μπορούν            | να επικοινωνούν άμεσα μαζί σας αν προκύψ                            | ει κάποιο ζήτημα κατά τη                    |  |
| email Επικοινωνίας 🛙                                                        | ******@knowledge.gr                                  |                                           |                                                                     |                                             |  |
| Επώνυμο υπεύθυνου για<br>Επικοινωνία 🕻                                      | α ΠΑΠΑΔΟΠΟΥΛΟΣΕΕ                                     |                                           |                                                                     |                                             |  |
| Όνομα υπεύθυνου για<br>Επικοινωνία                                          | α ΘΕΜΙΣΤΟΚΛΗΣΕΕ<br>α                                 |                                           |                                                                     |                                             |  |
| Τηλέφωνο Επικοινωνία                                                        | <b>g</b> 2101234567                                  |                                           |                                                                     |                                             |  |
|                                                                             | Τροποποίηση                                          |                                           |                                                                     |                                             |  |

© ΚΕΕΕ 2013 Αρμόδια Υπηρεσία Γ.Ε.ΜΗ.: ΕΠΙΜΕΛΗΤΗΡΙΟ ΗΡΑΚΛΕΙΟΥ τ:

Εικόνα 16. Στοιχεία χρήστη

| Γενικό Εμπορικό Ν                         | Ιητρώο                                                 |                                                | Έχετε συνδεθεί ως testeee (ΜΙΧΕΛΑΚΗ ΑΝΑΣΤΑΣΙΑ ΚΑΙ ΣΙΑ ΕΤΕΡΟΡΡΥΘΜ) 🕶 |
|-------------------------------------------|--------------------------------------------------------|------------------------------------------------|---------------------------------------------------------------------|
|                                           |                                                        | KENTRIKH ENGEH<br>EINMEANTRIPHON<br>EINMAAAGOE |                                                                     |
| Τα έγγραφά μου Νέα<br>Στοιχεία χρήστη Στο | κ Αίτηση Αιτήσεις υπό διεκπεραίωση<br>ειχεία Πρόσβασης | Διεκπεραιωμένες Αιτήσεις                       | Πληρωμές / Συνδρομές 👻                                              |
| Αλλάξτε τα στοιχεία ε                     | ισόδου σας στο σύστημα.                                |                                                |                                                                     |
| Τρέχον Password 🛛                         | τουλάχιστον 7 χαρακτήρες                               |                                                |                                                                     |
| Néo Password 🕄                            | τουλάχιστον 7 χαρακτήρες                               |                                                |                                                                     |
| Νέο Password<br>(επιβεβαίωση)             | επαναλάβετε                                            |                                                |                                                                     |
|                                           | Τροποποίηση                                            |                                                |                                                                     |

© ΚΕΕΕ 2013 Αρμόδια Υπηρεσία Γ.Ε.ΜΗ.: ΕΠΙΜΕΛΗΤΗΡΙΟ ΗΡΑΚΛΕΙΟΥ τ:

Εικόνα 17. Στοιχεία πρόσβασης

#### 8.2 Αποσύνδεση

Με κλικ σε αυτή την επιλογή γίνεται αυτόματα η αποσύνδεση χρήστη και η μετάβαση στην αρχική σελίδα της εφαρμογής.

## 9.Παράρτημα

## 9.1 Ημερολόγιο

Το εργαλείο για το ημερολόγιο που χρησιμοποιείται από την εφαρμογή είναι ένα πολύ σύγχρονο και εύχρηστο εργαλείο. Για καλύτερη εμπειρία χρήσης προτείνεται να το χρησιμοποιείτε και όχι να πληκτρολογείτε τις ημερομηνίες. Η χρήση του ημερολόγιο γίνεται ως εξής:

 Αρχικά πρέπει να γίνει κλικ στο πεδίο ημερολόγιου (αυτό έχει ως αποτέλεσμα να προβληθεί κάτω από το πεδίο το παράθυρο του ημερολόγιου, Εικόνα Α)

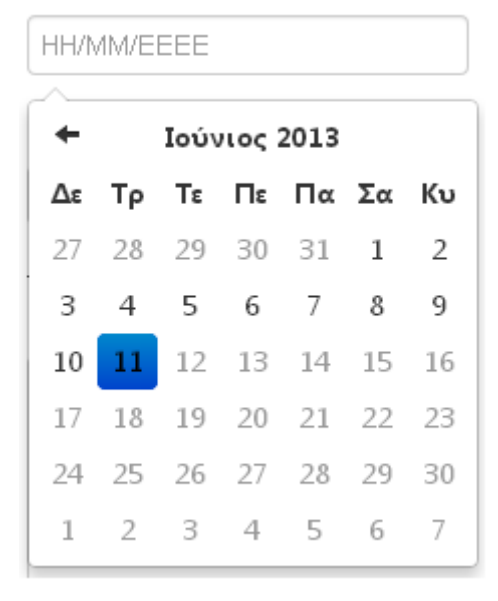

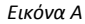

- Στο παράθυρο ημερολόγιου που ανοίγει μπορεί κάποιος να επιλέξει την ακριβή ημέρα με ένα κλικ στη μέρα που θέλει.
- Για να μεταβεί κανείς σε προηγούμενο μήνα μπορεί να χρησιμοποιήσει το αριστερό βελάκι (αντίστοιχα σε επόμενο το δεξιό, στη συγκεκριμένη περίπτωση επιτρέπονται μόνο παρελθούσες ημερομηνίες).
- Αν θέλει κάποιος να μεταβεί σε κάποιον πολύ προηγούμενο μήνα αντί να χρησιμοποιήσει μόνο το βελάκι μπορεί με ένα κλικ στον μήνα (δεξιά του αριστερού βέλους, στην Εικόνα Α, το Ιούνιος 2013) να δει όλους τους μήνες του 2013 (Εικόνα Β) και να επιλέξει αυτόν που θέλει.

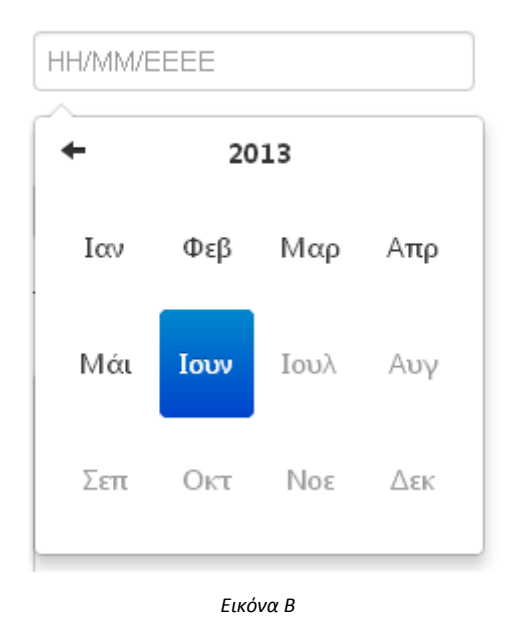

 Για να μεταβεί σε κάποιο έτος μπορεί να χρησιμοποιήσει, όπως περιγράφηκε προηγουμένως, είτε τα βελάκια (από την Εικόνα Α, αλλά καλύτερα από την Εικόνα Β), είτε αν θέλει κάποιο πολύ προηγούμενο έτος να χρησιμοποιήσει αντίστοιχη πλοήγηση με το 4, κάνοντας κλικ στο έτος (δεξιά του αριστερού βέλους, στην παραπάνω Εικόνα Β, το 2013) και να προβληθεί το μενού των δεκαετιών (Εικόνα Γ), όπου μπορεί να επιλέξει αυτή που θέλει.

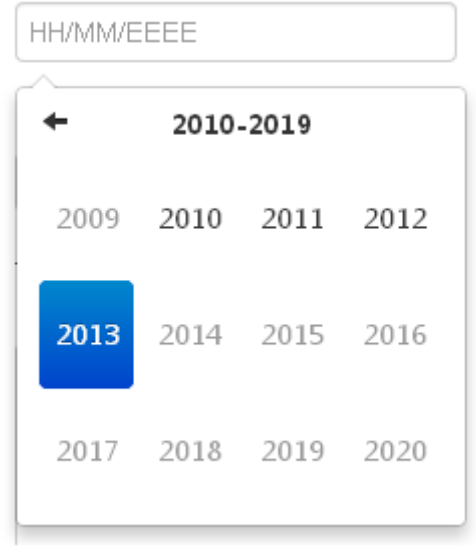

Εικόνα Γ

Knowledge Broadband Services AE

\_\_\_\_\_